# PASSO A PASSO CONFIGURAÇÃO DO SISTEMA

# PARA ACESSAR O FORMULÁRIO DE INSCRIÇÃO ENTRE EM:

# http://www.seletivoparfor.ufpi.br

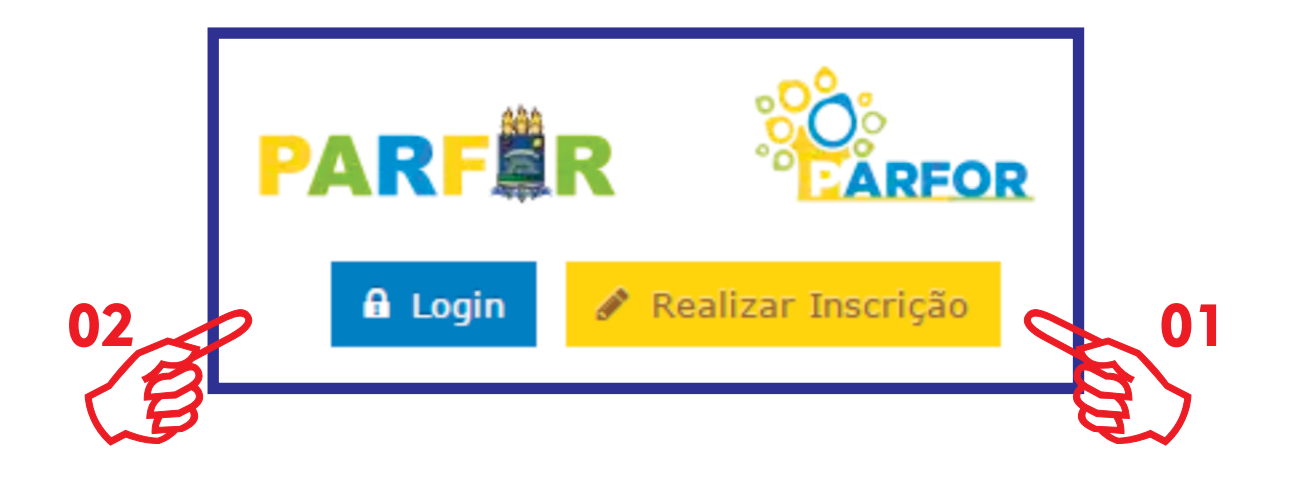

01 - Caso não tenha feito a inscrição, clique em (Realizar Inscrição)
02 - Se já tiver feito a inscrição, clique para entrar em (Login)

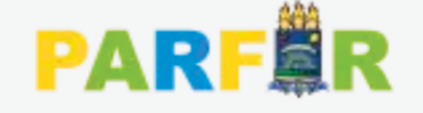

## SELETIV

#### Acesso Restrito

| 03<br>(1) | CPF      | ۵                 |    |
|-----------|----------|-------------------|----|
| 03        | Senha    | A                 |    |
|           | 🔩 Entrar | 😵 Esqueci a senha | 03 |
|           |          | + Nova Inscrição  |    |
|           |          | Página Inicial    |    |

03 - DIGITE O CPF O QUAL VOCÊ CADASTROU NO SISTEMA E EM SEGUIDA A SENHA; CASO NÃO SE LEMBRE DA SENHA CLIQUE EM "ESQUECI A SENHA".

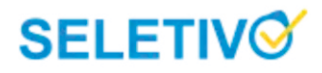

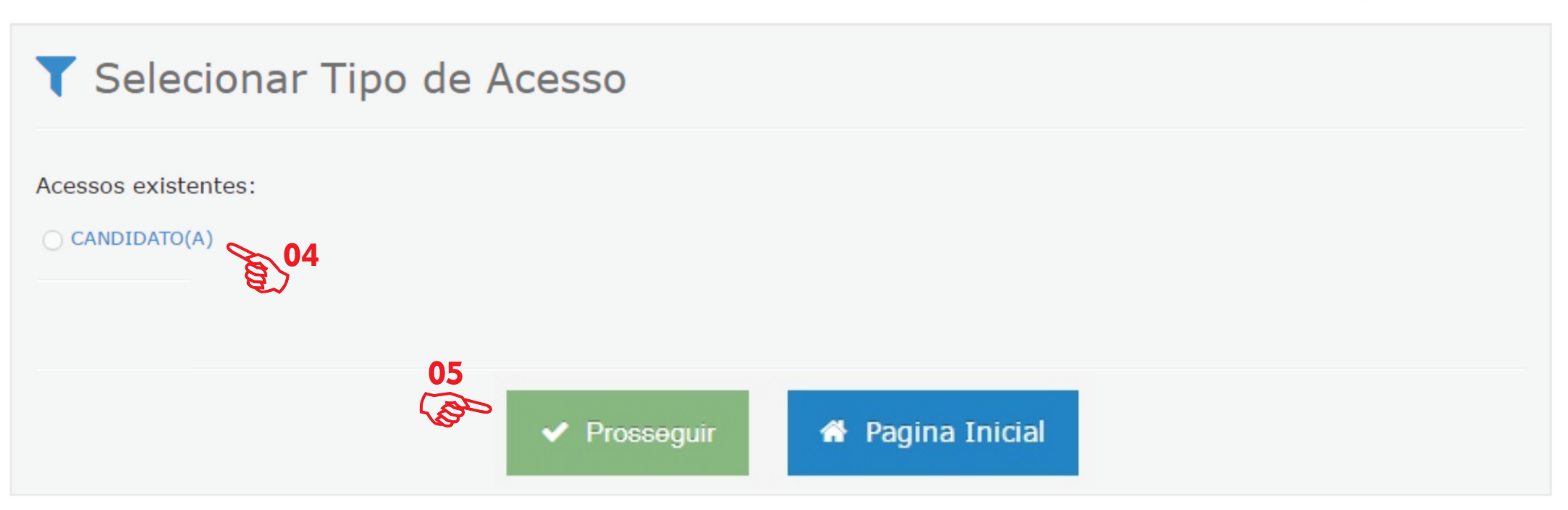

PARF

```
2016 © Todos os direitos reservados - PARFOR/UFPI
```

Desenvolvido por TECHLINE

UNIVERSIDADE

FEDERAL DO PIAUÍ

## 04 - Clique no acesso de CANDIDATO (A)

**05 - Clique no banner verde (PROSSEGUIR)** 

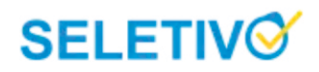

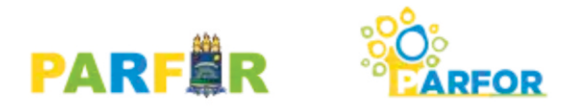

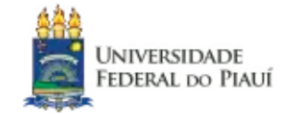

#### Submissão Disponível - SELETIVO PARFOR/UFPI 2016.2

1) Caso não tenha um leitor PDF instalado, recomendamos a instalação. Baixar aqui

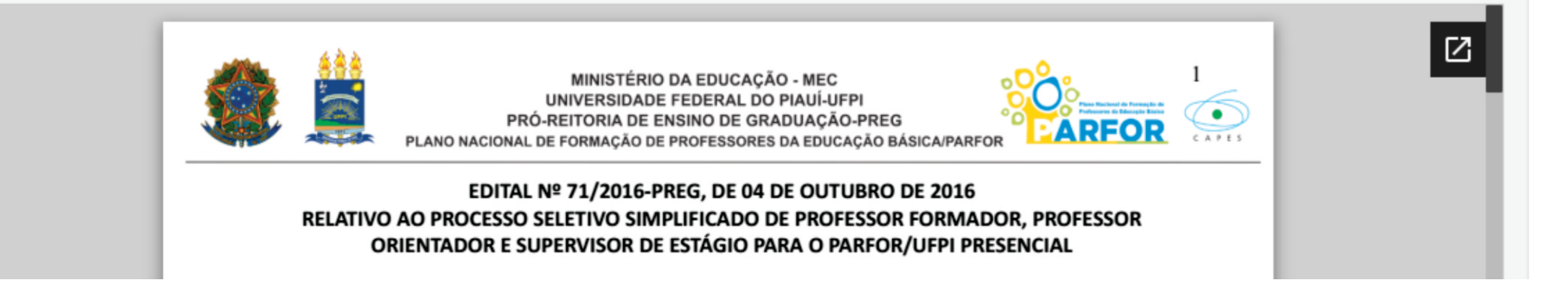

### 06 - Leia integralmente o Edital N°71/2016 ou Baixe o arquivo em PDF

#### DECLARAÇÃO

Declaro, sob pena de anulação de minha inscrição no SELETIVO PARFOR/UFPI 2016.2, que:

- I As informações declaradas na submissão são verdadeiras;
- II Conheço as atribuições dos bolsistas do PARFOR PRESENCIAL;

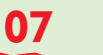

III- Li e aceito todas as condições estabelecidas neste edital.

Sim, desejo iniciar a minha submissão

🗶 Não, não vou me inscrever agora

#### 07 - Leia a Declaração e clique no banner verde

### **08 - Preencha corretamente cada uma das quatro etapas seguintes:**

#### Submissão SELETIVO PARFOR/UFPI 2016.2

Etapas de Submissão » Período de Submissão: 05/10/2016 08:30 a 09/10/2016 23:59

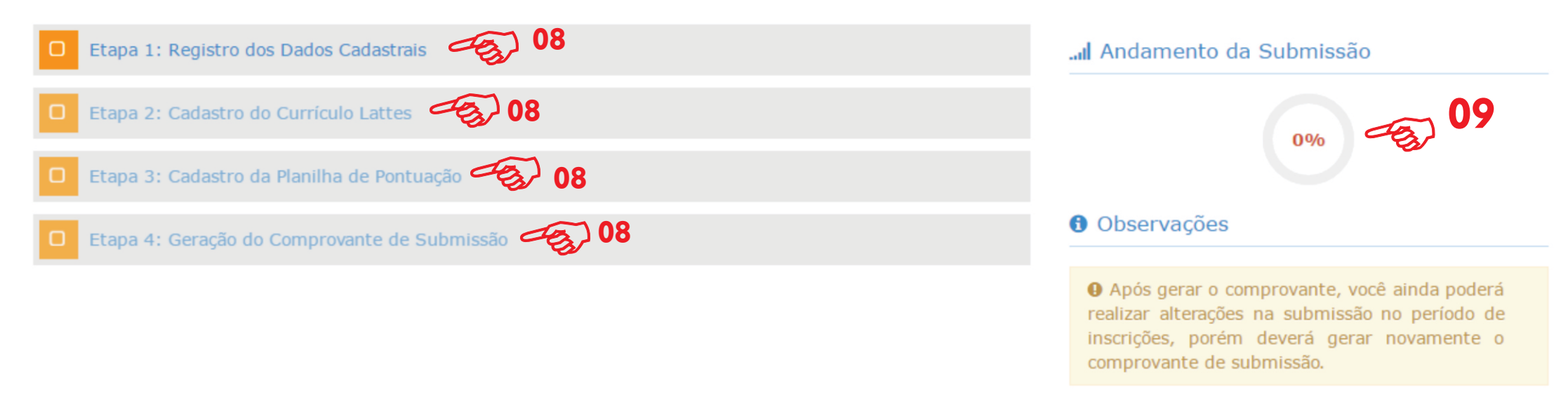

09 - Após a conclusão de cada etapa, no lado direto da página irá mostrar um gráfico com o progresso da inscrição!

10 - Ao término de todas as etapas, será gerado um comprovante de inscrição;
 Obs: você ainda poderá realizar alterações na submissão no período de inscrições, porém deverá gerar novamente o comprovante de submissão